# How to Shimmer Scan

### Gather your gear

- □ Mirrorless or DSLR camera: at least 24 megapixels
- □ Lens: 50 mm or 85 mm is best
- □ Flash: On-camera Speedlite or similar
- Bandicoot Chart: print your own or ask us to send you one
- Broadband internet: at least 50 Mbps
- □ A free Bandicoot account: hit "sign up" at the bottom of the login screen
- □ Fabric to scan: we can scan most fabrics except lace, sequins, or fur
- □ Small table or box: to place chart onto for scanning (or use the floor)

### Setup for scanning

- 1. Lay the material flat on a low surface, with enough room to walk around as you scan
- 2. Put the Bandicoot Chart on top of the material, with the area you want to scan showing in the middle of the chart
- 3. Keep the Chart and material completely still while scanning
- 4. Set up your camera and flash
- 5. **Take a test photo** from directly above the chart with the chart filling the frame
- 6. **Check the histogram** is about 2/3 from the right hand side (avoid clipping)
- 7. Adjust the flash power, take another photo and re-check the histogram until it looks good

| Setting       | Select      |
|---------------|-------------|
| Mode          | Manual (M)  |
| Aperture      | f/16        |
| Shutter speed | 1/200 s     |
| ISO           | 100         |
| Format        | RAW         |
| Focus         | AF          |
| White balance | Flash       |
| Flash power   | Manual 1/16 |

### Scan

You're going to walk around the chart and take

**25 photos,** to capture how the material looks from every direction.

📩 Take a photo from directly above the chart,

with the chart filling the frame

Go to the **first arrow** at the bottom of the chart

- Hold your camera above the orange arrow
- Tilt and move your camera, until the chart fills the frame

#### 🗖 Take photo 1

- Take a half step away from the arrow on the chart
- Tilt and move your camera, until the chart fills the frame

#### 🗖 Take photo 2

- Take another half step away from the arrow on the chart
- Tilt and move your camera, until the chart fills the frame

#### 🗖 Take photo 3

**Repeat for each of the other 7 arrows** on the chart, walking around the

chart to move between each arrow

You should now have 25 photos and your scan is complete!

## Upload and use

- Copy your photos onto your PC
- Open the **Create** screen in the Bandicoot web app
- Drag your **25 RAW photos** into the form and press **Upload**
- Select Flat layout mode and 4K resolution
- After the upload is complete press **Process scan**

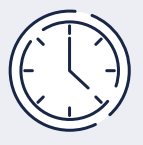

Your new digital fabrics will appear within **24 hours,** ready to use in your 3D fashion software.

# Bandicoot.

### shimmerscan.com